# フラット35住宅適合証明検査 申請書類のダウンロード手順

適合証明検査の申請書類は住宅金融支援機構(以下「支援機構」という)のホーム ページからダウンロードできます。以下の手順に従いご準備ください。

### 手順1 支援機構の申請書式ダウンロードページを開く

⇒ ハウスジーメンのホームページ「申込み書類」ページから移動できます。

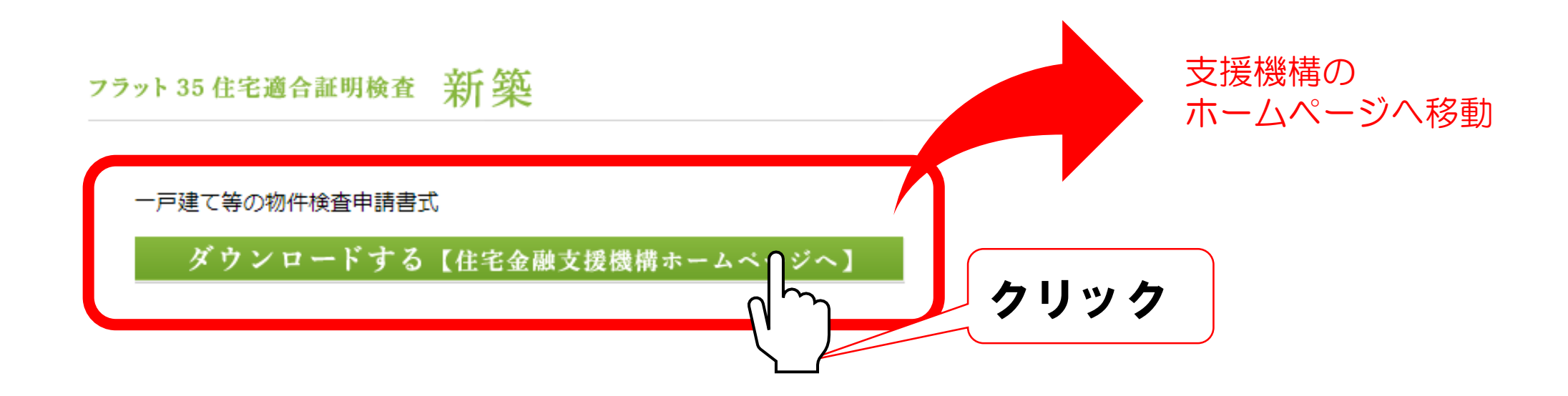

#### 手順2 申請したい検査を選ぶ

⇒ 支援機構の申請書式ダウンロードページの表から申請したい検査の種類 をクリックすると該当する検査に移動します。

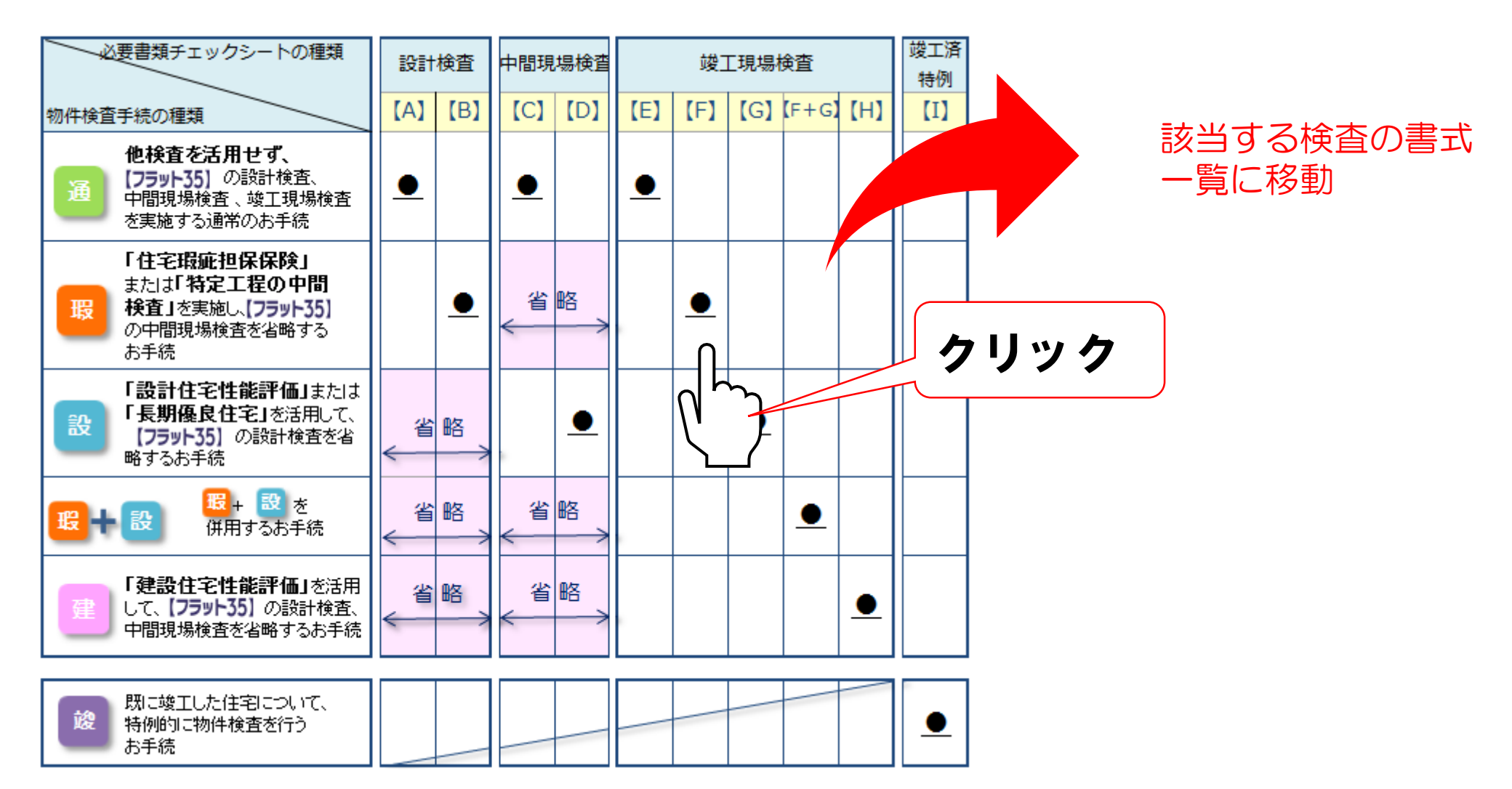

#### ここがポイント!

ポイント

適合証明は、通常は3回(設計・中間・竣工)の検査がありますが、ハウスジーメンの他の制度(瑕疵保険等)を活用することで省略できる検査があります。

T180604-104(1)

ポイント

支援機構ホームページの申請補助ツール『設計・現場検査セルフチェックシート 【一戸建て等】』で必要書類や基準のセルフチェックができます。

## フラット35住宅適合証明検査 申請書類のダウンロード手順

### 手順3 種類に応じた『必要書類チェックシート』をダウンロード

F順4 『必要書類チェックシート』を参照し、申請書式をダウンロード

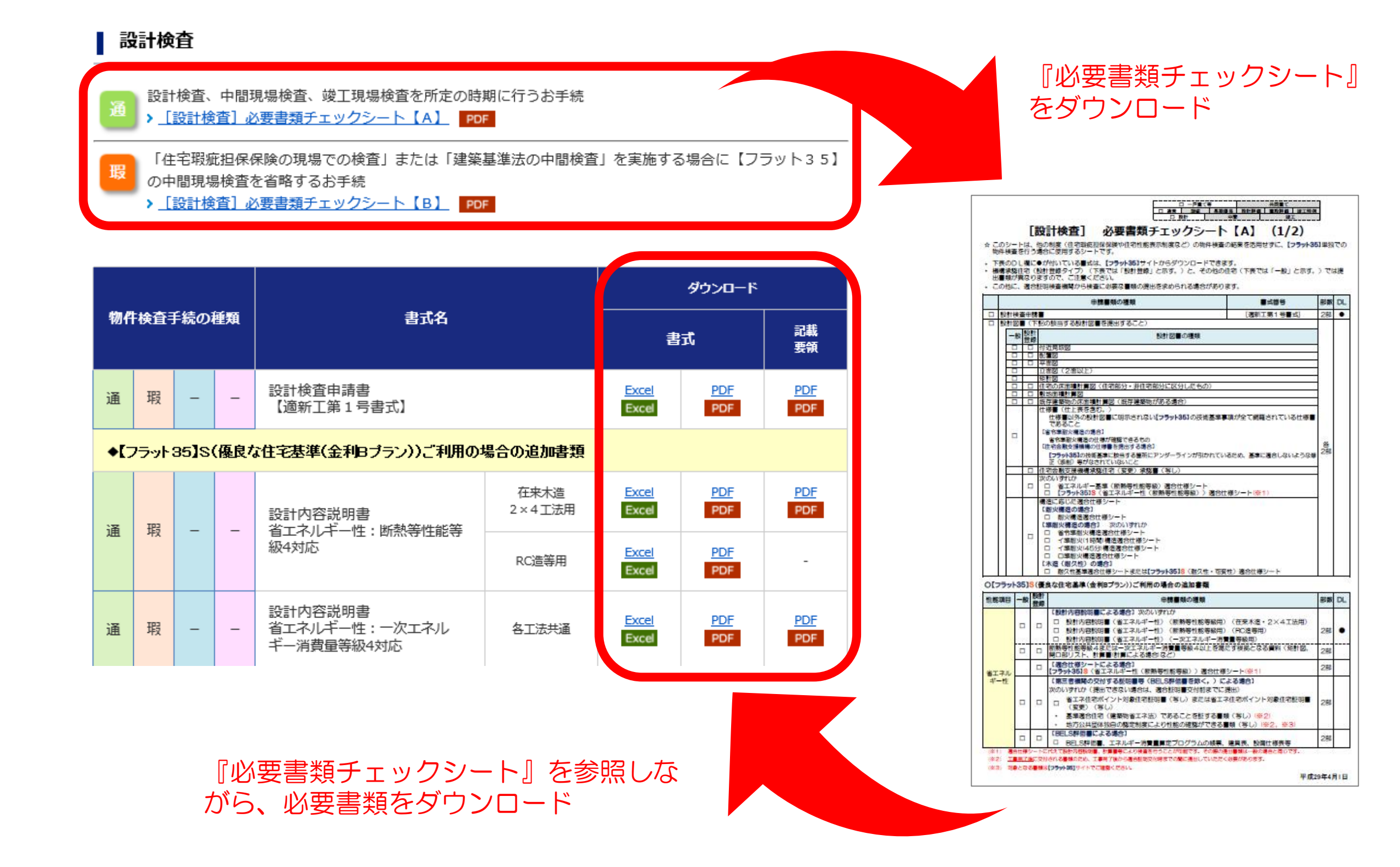

ここがポイント!

 ポイント
手続きの種類によって使用する『必要書類チェックシート』は異なります。 (申請書類の間違えや不足(記入不足など含む)があると手続きに時間がかかりご希望に添えない場合がありますのでご了承ください。)
ポイント
『必要書類チェックシート』「DL」欄に●が付いている書式は、支援機構のホームページからダウンロードできます。
ポイント
利用する金融機関が(株)日本モーゲージサービスの場合は、「MSJへの委任状」が必要になります。(書式はハウスジーメンホームページからダウンロードできます。)
ポイント
ハウスジーメンでは適合証明検査のWEB申請が可能です。 (WEB申請の場合は、提出書類は1部となります。)
【お問合せ先】 株式会社ハウスジーメン 審査室 03-6435-6156